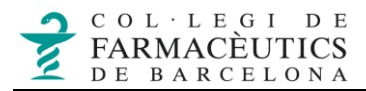

## Crear regles de SPAM a Outlook 2013

L'aplicació de webmail del cofb te un filtre antispam. Però si no treballem amb el webmail, si no que configurem el correu en un gestor de correu, hem de crear la regla que filtra els SPAMs. Per tal de fer-ho seguim les següents passes:

1. Feu clic a l'opció **Regles** del menú d'inici de l'Outlook.

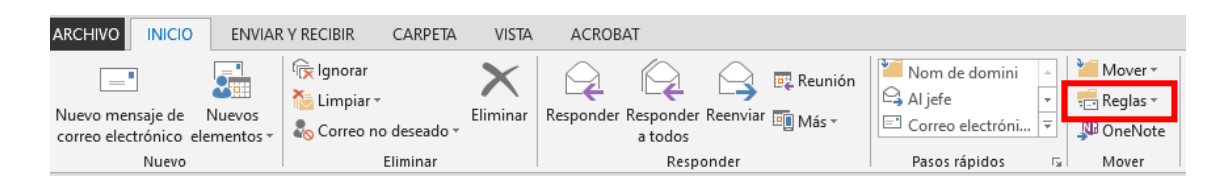

2. Al tauler dret feu clic a **Administrar regles i alertes**.

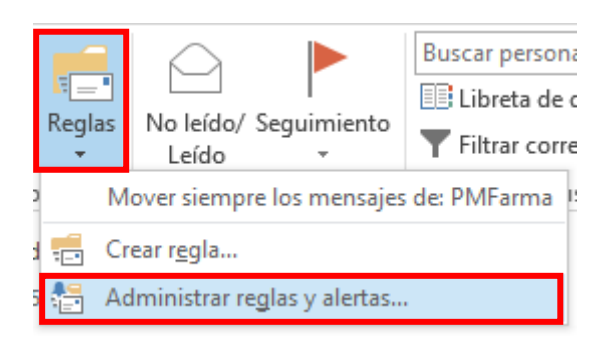

3. En el quadre **Regles i alertes** de la pestanya *Regles de correu electrònic*, feu clic a **Nova regla**.

| ųц            |                                                                                                    |        |
|---------------|----------------------------------------------------------------------------------------------------|--------|
| ł             | Reglas y alertas                                                                                                    | ×      |
| 16<br>2       | Reglas de correo electrónico Administrar alertas                                                                                |        |
| 1             | Aplicar los cambios a esta carpeta: Bandeja de entrada [ordinador7@cofb.net]                                                    | $\sim$ |
| e             | 🚍 Nueva regla C <u>a</u> mbiar regla 🕶 📴 <u>C</u> opiar 🗙 <u>E</u> liminar 🛛 🔺 💌 Ejecutar regla <u>s</u> ahora <u>O</u> pciones |        |
|               | Regla (aplicada en el orden mostrado) Acciones                                                                                  | ~      |
| n<br>r<br>tz  | Descripción de la regla (haga clic en un valor subrayado para editar):                                                          | ~      |
| T<br>ta       | Habilitar reglas en todos los mensajes descargados desde fuentes RSS                                                            |        |
| <b>1</b><br>; | Aceptar Cancelar Apli                                                                                                    | car    |

## 4. En *Mantenir-se organitzat*, feu clic a **Moure a una carpeta els missatges amb un cert text a l'assumpte** i, a continuació, feu clic a **Següent**.

1. En el Pas 1: seleccionar condició *de amb un cert text a l'assumpte*.

2. En el Pas 2: editar una configuració de regla, feu clic en el primer valor subratllat, i especifiquem a "con cierto texto en el asunto" *X-Spam:yes* i fem clic a **Següent**.

| LITODEGIA ESDOTIVA                                                  | III 07/11/2020 (41 28 KB    |   |
|---------------------------------------------------------------------|-----------------------------|---|
| Asistente para reglas                                               |                             | × |
| ¿Qué condiciones desea comprobar?<br>Paso 1: seleccione condiciones |                             |   |
| de personas o grupo público                                         |                             | N |
| ✓ con cierto texto en el asunto                                     |                             |   |
| a través de la cuenta <u>especificada</u>                           |                             |   |
| enviado a mí solamente                                              |                             |   |
| donde mi nombre aparezca en el cuadro Para                          |                             |   |
| marcado como importancia                                            |                             |   |
| marcado como carácter                                               |                             |   |
| marcado para acción                                                 |                             |   |
| donde mi nombre esté en el cuadro CC                                |                             |   |
| donde mi nombre esté en el cuadro Para o CC                         |                             |   |
| donde mi nombre no esté en el cuadro Para                           |                             |   |
| enviado a personas o grupo público                                  |                             |   |
| con cierto texto en el cuerpo del mensaie                           |                             |   |
| con cierto texto en el asunto o en el cuerpo del mensaie            |                             |   |
| con cierto texto en el encabezado del mensaie                       |                             |   |
| con cierto texto en la dirección del destinatario                   |                             |   |
| con cierto texto en la dirección del remitente                      |                             |   |
| asignado a la categoría categoría                                   |                             |   |
|                                                                     |                             |   |
| Paso 2: edite la descripción de la regla (haga clic en un valor sub | orayado)                    |   |
| Aplicar esta regla después de la llegada del mensaie                |                             |   |
| con X-Spam:ves en el asunto                                         |                             |   |
| eliminarlo de forma permanente                                      |                             |   |
| v detener el proceso de más reglas                                  |                             |   |
| ,                                                                   |                             |   |
|                                                                     |                             |   |
|                                                                     |                             |   |
|                                                                     |                             |   |
|                                                                     |                             |   |
| Cancelar                                                            | Atrás Siguiente > Finalizar |   |
| Cancelar                                                            | Sigurence 2 Thializat       |   |
| a de tannaria: noverais teradeunques, conterencia- inscridcions     |                             | _ |

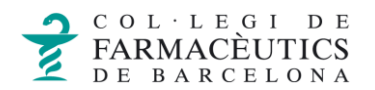

5. Seleccionar acció mover a la carpeta especificada.

1. En el Pas 1: seleccionar acció *mover a la carpeta especificada*.

2. En el Pas 2: editar una configuració de regla, feu clic en el primer valor subratllat, i especifiquem a "especificada" junkmail (correu no desitjat) i fem clic a **Següent**.

| Qué desea hacer con el mensaje?                                              |               |
|------------------------------------------------------------------------------|---------------|
| Paso 1: seleccione una o varias acciones                                     |               |
| 🖌 detener el proceso de más reglas                                           |               |
| eliminarlo de forma permanente                                               |               |
| mover a la carpeta <u>especificada</u>                                       |               |
| asignarlo a la categoría <u>categoría</u>                                    |               |
| eliminarlo                                                                   |               |
| mover una copia a la carpeta <u>especificada</u>                             |               |
| reenviarlo a personas o grupo público                                        |               |
| reenviarlo a personas o grupo público como datos adjuntos                    |               |
| responder usando una plantilla determinada                                   |               |
| marcar el mensaje para <u>seguimiento a esta hora</u>                        |               |
| borrar la marca del mensaje                                                  |               |
| borrar categorías del mensaje                                                |               |
| marcarlo como importancia                                                    |               |
| imprimirlo                                                                   |               |
| reproducir <u>un sonido</u>                                                  |               |
| marcar como leído                                                            |               |
| mostrar <u>un mensaje determinado</u> en la ventana Alerta de nuevo elemento |               |
| mostrar una alerta de escritorio                                             |               |
| aco 2) edite la descripción de la regla (baga clis en un valor subravado)    |               |
|                                                                              |               |
| Aplicar esta regia después de la llegada del mensaje                         |               |
| con <u>X-Spam:yes</u> en el asunto                                           |               |
| mover a la carpeta junk-mail                                                 |               |
| y detener el proceso de más reglas                                           |               |
|                                                                              |               |
|                                                                              |               |
|                                                                              |               |
|                                                                              |               |
|                                                                              |               |
| Cancelar < Atrás Siguien                                                     | e > Finalizar |